## Night Mode Settings - Programming and Usage Steps

Last Modified on 09/25/2024 7:08 am EDT

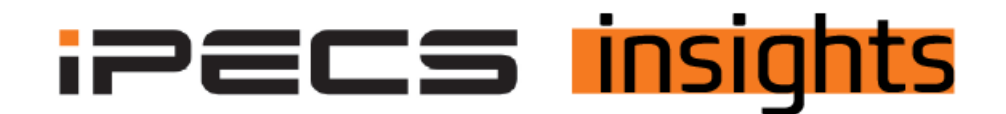

## Night Mode Settings - Programming and Usage Steps

The system has the ability to switch between Day and Night mode automatically based on the Company Time Schedule. This would apply to a customer who is not using an Auto Attendant to answer in the day mode. You can also set the system for Manual Night Mode.

The system is set to Auto Night Mode by default. To change that and allow the Night Mode to be activated or deactivated manually, navigate to Company, Time Schedule. Modify the page and select Manual Mode. Note that this screen also indicates the current system status (arrow in example below), so you can tell when the Mode has been changed.

| ompany                     | ^ | My Home U             | Iser Phone Config  | uration User Feature Co  | onfiguration          |                     |
|----------------------------|---|-----------------------|--------------------|--------------------------|-----------------------|---------------------|
| Company Details            |   | Time Schedule         |                    |                          |                       |                     |
| Line Settings              |   | Time Schedule List    |                    |                          |                       |                     |
| Call Barring               |   |                       |                    | Bernelation              |                       | Underty Winter      |
| ite Management             |   | Schedule Nan          |                    | Description              | Default time schedule | Opdate time         |
| CM Management              |   | Company Der           | ault time schedule | SP Default Time Schedule | Deraut                | 2024-00-19 12:42:00 |
| WG Series                  | ~ |                       |                    |                          |                       |                     |
| dension G/W Management     |   |                       |                    |                          |                       |                     |
| runk G/W Management        |   |                       |                    |                          |                       |                     |
| ystem Tone & Timer         |   |                       |                    |                          |                       |                     |
| hone LED Control           |   | 0                     |                    | te se Page s             | of 5 == == 10 ¥       | View 1 - 1 c        |
| bicemail Service           | ~ |                       |                    |                          |                       |                     |
| company Directory          |   |                       |                    |                          |                       | Add Modify Stier    |
| kal by Name Prompt         |   |                       |                    |                          |                       |                     |
| eature Codes               |   |                       |                    |                          |                       |                     |
| lexible Button Profile     |   | Schedule Name *       | Company Default T  | ime Schedule             |                       |                     |
| ommon Configuration        |   | Change Mode           | Manual             | ×                        | 7                     |                     |
| Company Group              |   | Day/Night Mode        | Day                | -                        |                       |                     |
| ecurity<br>IP Recistration |   | Standard Timezone *   | Company Standard   | Timezone                 |                       |                     |
|                            |   | Description           | SP Default Time Sc | hedule                   |                       |                     |
| er                         | ^ | Default Time Schedule |                    |                          |                       |                     |
| ser Setup                  |   |                       |                    |                          |                       |                     |
| ser Phone Configuration    |   |                       |                    |                          |                       |                     |
| Jser Feature Configuration |   |                       |                    |                          |                       |                     |

Next, you will need to allow permission to the stations that can change the Mode and program the Night key.

Navigate to User, User Setup and open the Features of the station(s) to allow the ability to change the Night Mode manually.

If your customer has a single site, select My Site & Company Default. If you have mulitple sites configured, each site is in control of their own Night Mode settings and that setting for that company situation should be Only My Site Time Zone (see example of drop down options) and save the changes.

| Company                    | ~ |                             |                       |                  |                                 |
|----------------------------|---|-----------------------------|-----------------------|------------------|---------------------------------|
| User                       | ^ | Device Feature Servi        | ce Information D      | N Based CID Rout | ing Phone Configuration         |
| User Setup                 |   | Package Feature             |                       |                  |                                 |
| User Phone Configuration   |   | Call Forward                | Allow                 | $\sim$           |                                 |
| User Feature Configuration |   | Off-Net Call Forward        | Allow                 | $\sim$           |                                 |
| Account Information        |   | OHVO                        | Allow                 | V Off Ho         | ok Voice Over                   |
| Phone Background Image     |   | Intercept                   | Allow                 | $\sim$           |                                 |
| Call Manager               | ~ | Call Park                   | Allow                 | $\sim$           |                                 |
| Status View                | ~ | Conference Call             | Allow                 | $\sim$           |                                 |
| iconco Managoment          |   | Intrusion                   | Allow                 | $\sim$           |                                 |
| License management         | * | Allow Anonymous Call        | Deny                  | $\sim$           |                                 |
| Call History               | ~ | Present External Caller ID  | Display on LCD        | $\sim$           |                                 |
| My Home Setting            |   | CLIR                        | Allow Send CID        | ✓ Calling        | Line Identification Restriction |
| Authority Setting          | ~ | Recall for Transfer Failure | Recall                | $\sim$           |                                 |
| intering octaing           |   | Remote Office               | Allow                 | $\sim$           |                                 |
| My Information             |   | Preset Call Forward         | Allow                 | $\sim$           |                                 |
|                            | < | Time Zone Mode Change       | My Site & Company Def | ault             |                                 |
|                            |   | Emergency Call Log Delete   | Deny                  | $\sim$           |                                 |
|                            |   | SIP Failover Rerouting      | Disable               | $\sim$           |                                 |
|                            |   | Forced Handsfree            | Deny                  | $\sim$           |                                 |
|                            |   | Meet Me Page Answer         | Deny                  | $\sim$           |                                 |
|                            |   | Voice Mail                  | Use                   | $\sim$           |                                 |

| Deny                          |
|-------------------------------|
| My Site & Company Default     |
| Only My Site Time Zone        |
| All Time Zones of the Company |

Lastly, add the Night Mode key to the modified users. See next page for how to activate and deactivate the Night Mode.

| er Phone Configurat                                     | ion                              |                                   |                                 |                                     |                                                |
|---------------------------------------------------------|----------------------------------|-----------------------------------|---------------------------------|-------------------------------------|------------------------------------------------|
|                                                         |                                  |                                   | Extension                       | 100                                 | Quick Search                                   |
| 0-                                                      | -3                               |                                   | Site Name                       | Main Site                           |                                                |
| <b>0</b> -                                              |                                  |                                   | User Name                       | Alarra Flanagan                     |                                                |
|                                                         | -                                |                                   | Device                          | IPECS One, Hard Phor                | 10                                             |
|                                                         | <u>E</u> +++                     |                                   | MAC Address                     | 1010I (B061C72AA6F                  | F)                                             |
|                                                         | D-3                              |                                   | Button Count                    | 4                                   |                                                |
|                                                         | A                                |                                   | DSS Slot 1                      |                                     |                                                |
|                                                         |                                  |                                   | DSS Slot 2                      |                                     |                                                |
|                                                         |                                  |                                   | Applied Profile                 | 1010                                |                                                |
|                                                         |                                  |                                   |                                 | Р                                   | hone Restart User Sear                         |
| Phone Configuration DN Cr<br>Button Profile : NONE      | all Failover                     | Apply Profile                     | _                               | Ρ                                   | hone Restart User Sear                         |
| Phone Configuration DN C<br>Button Profile :            | all Fallower<br>V<br>Button Type | Apply Profile<br>Phone No.        | Dial Digit                      | P<br>Button Label                   | hone Restart User Sear<br>Digit Number Setting |
| Configuration  DN C    Button Profile :                 | all Fallower                     | Apply Profile<br>Phone No.<br>100 | Dial Digit                      | P<br>Button Label                   | hone Restart User Sear<br>Digit Number Setting |
| Phone Configuration  DN C    Button Profile :           | all Failover                     | Apply Profile<br>Phone No.<br>100 | Dial Digit<br>538               | Button Label                        | hone Restart User Seat                         |
| Phone Configuration  DN C <sup>2</sup> Button Profile : | att Fallover                     | Apply Profile<br>Phone No.<br>100 | Dial Digit<br>538<br>101        | Button Label<br>Night<br>101        | hone Restart User Seat                         |
| Phone Configuration DN C<br>Button Profile :            | att Fallover                     | Apply Profile<br>Phone No.<br>100 | Dial Digit<br>538<br>101<br>102 | Button Label<br>Night<br>101<br>102 | hone Restart User Sea<br>Digit Number Setting  |

To activate Night Mode, press the Night Mode key, the display will show the following, see below for next steps.

| 12:54 pm |
|----------|
|          |
|          |
|          |
|          |
|          |
|          |
| EXIT     |
|          |

## To put the system in Night Mode

- 1. Press Night key
- 2. Dial 02 for Night
- 3. Press the OK key (soft keys under the display or the large OK key below the display)
- 4. Confirmation tone will sound and the Night key will light up
- 5. Turn off speaker key or hang up if they lifted the handset

## To return to Day Mode

- 1. Press the Night key
- 2. Dial 01 for Day

- 3. Press OK key
- 4. Confirmation tone should sound and Night key lamp should go out
- 5. Turn off speaker key or hang up if they lifted the handset